# Dell EMC OpenManage Integration with ServiceNow 版本 1.0 用户指南

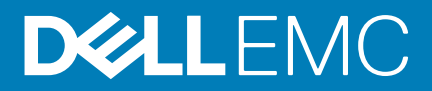

### 注、小心和警告

() 注:"注"表示帮助您更好地使用该产品的重要信息。

△ 小心: "小心"表示可能会损坏硬件或导致数据丢失,并说明如何避免此类问题。

▲ 警告: "警告"表示可能会造成财产损失、人身伤害甚至死亡。

© 2019 Dell Inc. 或其子公司。保留所有权利 Dell、EMC 和其他商标均是 Dell Inc. 或其子公司的商标。其他商标可能是其各自所有者的商标。

2019 - 07

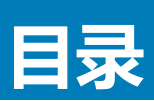

| 1 Dell EMC OpenManage Integration with ServiceNow 概述<br>其他资源 | <b>4</b><br>5 |
|--------------------------------------------------------------|---------------|
| 2 OpenManage Integration with ServiceNow 的许可证要求              | 6             |
| 3 所需的用户权限                                                    | 7             |
| 4 在 ServiceNow 中添加 OpenManage Enterprise 实例                  | 8             |
| 创建 OpenManage Enterprise 连接配置文件                              |               |
| 编辑 OpenManage Enterprise 连接配置文件                              |               |
| 删除 OpenManage Enterprise 连接配置文件                              | 9             |
| 5 对 PowerEdge 服务器进行资源清册和监视                                   |               |
| 警报管理 - 查看警报和相应的 OpenManage Enterprise 事件                     | 11            |
| 事件管理 - 查看和管理为 OpenManage Enterprise 事件创建的事件                  | 12            |
| 更改警报管理规则                                                     | 13            |
| 6 在 ServiceNow 中添加 SupportAssist Enterprise 实例               | 14            |
| 创建 SupportAssist Enterprise 连接配置文件                           | 14            |
| 编辑 SupportAssist Enterprise 连接配置文件                           |               |
| 删除 SupportAssist Enterprise 连接配置文件                           |               |
| 7 事件管理 - 查看和监视 SupportAssist Enterprise 案例的事件                | 16            |
| 8 属性表 - 字段定义                                                 | 17            |
| 9 访问 Dell EMC 支持站点上的文档                                       |               |
| 10 联系 Dell EMC                                               | 19            |

## Dell EMC OpenManage Integration with ServiceNow 概述

Dell EMC OpenManage Integration with ServiceNow 可帮助企业级组织弥补其服务和运营管理流程间的差距,从而提高业务关键型运营的效率。它是一个本机应用程序 - 在 ServiceNow 平台内 - 提供了 OpenManage Enterprise (基础架构管理功能)和 ServiceNow (服务和操作管理功能)之间的无缝连接。OpenManage Enterprise 是一对多系统管理控制台,可为 PowerEdge 模块化基础架构、机架和塔式服务器提供全面的统一生命周期管理。OpenManage Integration 提供了自动化功能,可在 OpenManage Enterprise 和 ServiceNow 之间传输设备资源清册信息和事件,从而协助服务管理团队快速检测、诊断和解决会影响业务服务和 IT 基础架构运行状况的问题。

此外, OpenManage Integration with ServiceNow 与 SupportAssist Enterprise 集成,以便从 ServiceNow 实例内查看和跟踪向 Dell EMC 支持团队提交的支持案例。SupportAssist Enterprise 是主动检测硬件问题的应用程序 - 在问题实际出现之前 - 它可提醒技术支持团队 注意 PowerEdge 服务器、存储设备和网络设备的问题。通过这种集成,运营和服务管理团队可以随时了解针对 PowerEdge 服务器生成的技术支持工单,并跟踪事件的解决进度。

### Dell EMC OpenManage Enterprise

OpenManage Enterprise 是一个系统管理和监视应用程序,可以通过它全面了解企业网络中的 Dell EMC 服务器、机箱、存储、网络交换机。借助 OpenManage Enterprise,一个基于 Web、可以集中管理多套系统的管理应用程序,您可以:

- 查找和管理数据中心环境中的设备。
- 分组和管理设备。
- 查看硬件资源清册和符合性报告。
- 监视您的设备的运行状况。
- 管理设备固件版本和执行系统更新和远程任务。
- 查看和管理系统警报和警报策略。

有关 OpenManage Enterprise 的更多信息,请参阅 Dell.com/OpenManageManuals。

### Dell EMC SupportAssist Enterprise

SupportAssist Enterprise 自动为您的 Dell EMC 服务器、存储设备和网络设备提供技术支持。它会监视您的设备并主动检测可能发生的硬件问题。在检测到硬件问题时,SupportAssist Enterprise 自动向技术支持部门开立支持案例,并向您发送电子邮件通知。

有关 SupportAssist Enterprise 的更多信息,请参阅 Dell.com/ServiceabilityTools。

### OpenManage Integration with ServiceNow 的主要功能

- 本机 ServiceNow 应用程序支持:可以在 ServiceNow 实例上安装和部署 OpenManage Integration with ServiceNow。
- OpenManage Enterprise 集成:
  - CMDB 集成:
    - 从 OpenManage Enterprise 将 PowerEdge 服务器资源清册定期和按需同步到 ServiceNow 配置管理数据库 (CMDB) 中。
    - 为从 OpenManage Enterprise 导入到 ServiceNow CMDB 的所有 PowerEdge 服务器自动创建配置项目 (CI)。
  - 事件管理集成:
    - 将事件从 OpenManage Enterprise 定期和按需同步到 ServiceNow 实例中。
    - 通过 ServiceNow 中的服务器 CI 自动映射事件 (严重和警告) 和警报。
    - 为严重和警告警报自动创建事件。
- SupportAssist Enterprise 集成:将受监视服务器的 SupportAssist Enterprise 支持案例导入到 ServiceNow 实例中,并自动为相应支持案例创建事件。
- 通过使用 OpenManage Enterprise 和 SupportAssist Enterprise 应用程序提供的 REST API, OpenManage Integration 可获取服务器 资源清册信息、事件和 Dell EMC 支持案例。

### 主题:

• 其他资源

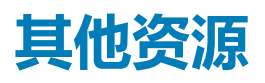

### 表. 1: 其他资源

| 说明文件                                                                                          | 说明                                                                                    | 可        | 用性                                                                                                   |
|-----------------------------------------------------------------------------------------------|---------------------------------------------------------------------------------------|----------|----------------------------------------------------------------------------------------------------|
| Dell EMC OpenManage<br>Integration with ServiceNow<br>安装指南                                    | 提供了有关安装和配置 OpenManage Integration with ServiceNow 的信息。                                | 1.<br>2. | 请转至 Dell.com/OpenManageManuals。<br>单击 Dell EMC OpenManage Integration<br>with ServiceNow,然后选择所需的应用程序 |
| Dell EMC OpenManage<br>Integration with ServiceNow<br>发行说明                                    | 提供了有关 OpenManage Integration with<br>ServiceNow 的新功能、已知问题和解决方法的<br>信息。                | 3.       | 版本。<br>单击 <b>手册和文档</b> 以访问这些文档。                                                                      |
| Dell EMC OpenManage<br>Enterprise <i>用户指南</i>                                                 | 提供有关安装和使用 OpenManage Enterprise 的<br>信息。                                              |          |                                                                                                    |
| Dell EMC OpenManage<br>Enterprise and OpenManage<br>Enterprise – Modular 版本<br>RESTful API 指南 | 提供有关使用表述性状态转移 (REST) API 集成<br>OpenManage Enterprise 的信息,还包括使用<br>REST API 执行常见任务的示例。 | 3.       | 后选择所需的应用程序版本。<br>单击 <b>手册和文档</b> 以访问这些文档。                                                            |
| Dell EMC SupportAssist<br>Enterprise 用户指南                                                     | 提供有关安装、配置、使用和 SupportAssist<br>Enterprise 故障排除的信息。                                    | De       | II.com/ServiceabilityTools                                                                           |
| ServiceNow 文档                                                                                 | 有关使用 ServiceNow 应用程序的详细信息。                                                            | htt      | ps://www.servicenow.com/                                                                             |

2

## OpenManage Integration with ServiceNow 的 许可证要求

支持 OpenManage Integration with ServiceNow 的有效 Dell EMC 许可证必须安装在目标 PowerEdge 服务器上,以便在 ServiceNow 中监视设备的警报和支持案例。

要在目标服务器上部署许可证,请执行以下操作:

- 1. 购买服务器时可以购买许可证,或者联系销售代表进行购买。
- 2. 购买的许可证可以从软件许可证管理门户下载,网址为:Dell.com/support/retail/lkm。
- 3. 下载的许可证可以通过将其导入到相应的 iDRAC 控制台来部署在目标服务器上。要在数据中心内的多个服务器上部署许可证,您可以使用 Dell EMC License Manager 应用程序。有关使用 Dell EMC License Manager 部署许可证的详细信息,请参阅 Dell EMC License manager 产品页面。

# 所需的用户权限

3

OpenManage Integration with ServiceNow 应用程序会在 ServiceNow 实例中安装以下一组用户角色:

- x\_317119\_omisnow.OMISNOW Operator(适用于 OpenManage Integration "操作员"角色)。
- x\_317119\_omisnow.OMISNOW User(适用于 OpenManage Integration "用户"角色)。

确保为 ServiceNow 用户分配适当的角色和权限,以使用 OpenManage Integration with ServiceNow 应用程序。如果需要,可以在 ServiceNow 中创建其他用户,并为其分配 OpenManage Integration "操作员"和"用户"角色。 表. 2: 所需的用户权限

| OpenManage<br>Integration with<br>ServiceNow 功能                        | ServiceNow 管理员 | OpenManage Integration with<br>ServiceNow 操作员 | OpenManage Integration with<br>ServiceNow 用户 |
|------------------------------------------------------------------------|----------------|-----------------------------------------------|----------------------------------------------|
| 将 OpenManage<br>Integration with<br>ServiceNow 更新集上传<br>到 ServiceNow   | 允许             | 不允许                                           | 不允许                                          |
| 在 MID 服务器上部署<br>OpenManage Integration<br>with ServiceNow 连接<br>器 .jar | 允许             | 不允许                                           | 不允许                                          |
| 创建 OpenManage<br>Enterprise 连接配置文件                                     | 允许             | 允许                                            | 不允许                                          |
| 创建 SupportAssist<br>Enterprise 连接配置文件                                  | 允许             | 允许                                            | 不允许                                          |
| 从 OpenManage<br>Enterprise 检索服务器资<br>源清册详细信息                           | 允许             | 允许                                            | 不允许                                          |
| 从 OpenManage<br>Enterprise 检索所有服务<br>器事件                               | 允许             | 允许                                            | 不允许                                          |
| 从 SupportAssist<br>Enterprise 检索案例                                     | 允许             | 允许                                            | 不允许                                          |
| 在 ServiceNow 中查看应<br>用程序日志                                             | 允许             | 不允许                                           | 不允许                                          |
| 计划资源清册和事件收<br>集间隔                                                      | 允许             | 允许                                            | 不允许                                          |
| 从 OpenManage<br>Enterprise 查看为检索到<br>的事件创建的警报和事<br>件                   | 允许             | 允许                                            | 允许                                           |
| 更新警报和事件                                                                | 允许             | 允许                                            | 不允许                                          |
| 更改警报管理规则                                                               | 允许             | 不适用                                           | 不适用                                          |
| 从 ServiceNow 删除<br>OpenManage Integration<br>应用程序                      | 允许             | 不允许                                           | 不允许                                          |

### 在 ServiceNow 中添加 OpenManage Enterprise 实例

要从 OpenManage Enterprise 检索设备和事件,您必须在 ServiceNow 实例中创建 OpenManage Enterprise 连接配置文件。

- 要创建 OpenManage Enterprise 连接配置文件,请参阅 创建 OpenManage Enterprise 连接配置文件。
- 要编辑 OpenManage Enterprise 连接配置文件,请参阅编辑 OpenManage Enterprise 连接配置文件。
- 要删除 OpenManage Enterprise 连接配置文件,请参阅删除 OpenManage Enterprise 连接配置文件。

### 主题:

- 创建 OpenManage Enterprise 连接配置文件
- 编辑 OpenManage Enterprise 连接配置文件
- 删除 OpenManage Enterprise 连接配置文件

## 创建 OpenManage Enterprise 连接配置文件

在创建 OpenManage Enterprise 连接配置文件之前,请确保:

- 通过从 Dell EMC 支持站点导入更新集,在 ServiceNow 中安装了 OpenManage Integration with ServiceNow 应用程序。有关详细信息,请参阅支持站点上的 Dell EMC OpenManage Integration with ServiceNow 安装指南。
- 在您的数据中心环境中安装并配置了管理、设备和查找 (MID) 服务器。
- 在 MID 服务器上部署了 OpenManage Integration with ServiceNow 连接器 .jar 文件。
- 必要的用户权限。请参阅所需的用户权限。

要创建 OpenManage Enterprise 连接配置文件,请执行以下操作:

- 1. 在"导航"筛选器中,输入 Dell EMC OpenManage Integration,然后在**连接配置文件**下,选择 OpenManage Enterprise 连接配置文件。
- 2. 单击新建。
- 3. 输入连接配置文件的名称。
- 4. 输入以下 OpenManage Enterprise 设备详细信息:
  - IP 地址或 FQDN 地址
  - 用户名
  - 密码

提供的 OpenManage Enterprise 详细信息用于验证与 ServiceNow 实例的连接。

- 5. 要选择 MID 服务器,请单击搜索图标,并从列表中选择配置的 MID 服务器。
- 6. 要确保在 ServiceNow 实例和 OpenManage Enterprise 设备之间建立连接,请单击测试连接。
- 7. 如果与 OpenManage Enterprise 的连接成功,请单击提交。

现在将创建 OpenManage Enterprise 连接配置文件,并在 OpenManage Enterprise 连接配置文件页面上列出。

 (〕 注: 在 OpenManage Integration with ServiceNow 版本 1.0 中,您仅可创建一个 OpenManage Enterprise 连接配置文件。

## 编辑 OpenManage Enterprise 连接配置文件

- 1. 在 OpenManage Enterprise 连接配置文件页面中,选择连接配置文件。
- 2. 您可以编辑以下字段:
  - OpenManage Enterprise 设备的 IP 地址或 FQDN。
  - OpenManage Enterprise 设备的用户名和密码。

(i) 注: 如果更改 OpenManage Enterprise IP 地址、FQDN 或用户名,则必须重新输入密码,然后单击测试连接。

3. 单击**更新**。

更新后的连接配置文件将在 OpenManage Enterprise 连接配置文件页面中列出。

## 删除 OpenManage Enterprise 连接配置文件

- 1. 在 OpenManage Enterprise 连接配置文件页面的名称列下,单击连接配置文件。
- 2. 要从 ServiceNow 删除连接配置文件,请选择删除。
- 3. 在确认对话框中,选择删除。

将从 ServiceNow 中移除 OpenManage Enterprise 连接配置文件。

() 注: 如果您删除现有 OpenManage Enterprise 连接配置文件,则不会在 ServiceNow 中监视设备和关联的事件。

5

# 对 PowerEdge 服务器进行资源清册和监视

Dell EMC OpenManage Integration with ServiceNow 能够将 OpenManage Enterprise 中的所有已清点设备同步到 ServiceNow。与设备 关联的事件也从 OpenManage Enterprise 中检索,并在 ServiceNow 中创建相应的事件,以有效监视 ServiceNow 中的事件。

### 前提条件:

- 要监视 OpenManage Enterprise 中查找到的 PowerEdge 服务器,请确保在 PowerEdge 服务器上安装用于 ServiceNow 集成的相应 Dell EMC 许可证。您购买服务器时可以购买许可证,或者联系销售代表进行购买。您可从位于 Dell.com/support/retail/lkm 的软 件许可证管理门户下载购买的许可证。
- 确保您具备必要的用户权限。请参阅所需的用户权限。
- 在 ServiceNow 中创建 OpenManage Enterprise 连接配置文件。请参阅创建 OpenManage Enterprise 连接配置文件。
- 要查看 OpenManage Integration with ServiceNow 应用程序的事件,您必须在 ServiceNow 实例中激活"事件管理"插件。选择操作 > 激活插件 > 可用插件 > 事件管理 > 仅激活插件以激活插件。

要监视 Dell EMC PowerEdge 服务器,请执行以下操作:

- 1. 在 "导航" 筛选器中, 输入 Dell EMC OpenManage Integration, 然后在连接配置文件下, 选择 OpenManage Enterprise 连接配置文件。
- 2. 要运行设备资源清册收集,请从列表中选择连接配置文件,然后选择所选行上的操作 > Dell EMC OME 资源清册同步。
  - 要计划资源清册收集,请在"导航"筛选器中输入 Dell EMC OpenManage Integration,然后选择属性,然后在 OME 资源清册收集间隔下,输入 OpenManage Integration with ServiceNow 应用程序在多少天后检索资源清册详细信息。请参阅属 性表 字段定义。

在 OpenManage Enterprise 中查找到的 PowerEdge 服务器的资源清册详细信息将在 ServiceNow 实例中同步。

3. 要查看资源清册详细信息,请在"导航"筛选器中输入 Dell EMC OpenManage Integration,然后选择 Dell EMC PowerEdge 服务器。

| Servicendw service                | lanagement                                             |                                                         |                                  |                           |                      |                                         | System Admir    | nistrator • Q | . r 0 :      |
|-----------------------------------|--------------------------------------------------------|---------------------------------------------------------|----------------------------------|---------------------------|----------------------|-----------------------------------------|-----------------|---------------|--------------|
| 7 Dell EMC OpenManage Integration | PowerEdge Servers     WIN19RS40.tejd.bdcsv.lab:7252PM2 |                                                         |                                  |                           |                      | 1 ₹                                     | Dashboard Fo    | rm Update     | Delete       |
| <b>च ★ </b> ©                     | Name                                                   | WIN19R540.tejd.bdcsv.lab                                |                                  |                           | Model number         | PowerEdge R540                          |                 |               |              |
| Dell EMC OpenManage Integration   | IP Address                                             | 100.100.208.124                                         |                                  |                           | Asset tag            | dell test                               |                 |               |              |
| ▼ Connection Profiles             | Serial number                                          | 725ZPM2                                                 |                                  |                           | MAC Address          | d0.94.66.20.25.c0                       |                 |               |              |
| OpenManage Enterprise             | RAM (MB)                                               | 131,072                                                 |                                  |                           | Management URL       | https://100.100.208.124:443             |                 |               |              |
|                                   | Detail OS Name                                         | Not Available                                           |                                  |                           | Device Health Status | NORMAL                                  |                 |               |              |
| VOME Inventory / Event Sync       | Operating System                                       | None                                                    |                                  |                           | BIOS Version         | 1.7.0                                   |                 |               |              |
|                                   | Firmware Version                                       | 3.30.30.30                                              |                                  |                           | Chassis Service Tag  | 7252PM2                                 |                 |               |              |
|                                   |                                                        |                                                         |                                  |                           | Express Service Code | 15407104106                             |                 |               |              |
|                                   | OS Version                                             | Not Available                                           |                                  |                           |                      |                                         |                 |               |              |
|                                   | Description                                            |                                                         |                                  |                           |                      |                                         |                 |               |              |
| ▼ SAE Case Sync                   |                                                        |                                                         |                                  |                           |                      |                                         |                 |               |              |
|                                   | Related Items                                          |                                                         |                                  |                           |                      |                                         | C Search for CI |               | F & 0        |
| Application Properties            |                                                        |                                                         |                                  |                           |                      |                                         |                 |               |              |
|                                   | Update Delete                                          |                                                         |                                  |                           |                      |                                         |                 |               |              |
|                                   | Discover now                                           |                                                         |                                  |                           |                      |                                         |                 |               |              |
| Thound Web Services               | Subscribe<br>Show Discovery events                     |                                                         |                                  |                           |                      |                                         |                 |               |              |
|                                   | Event Management (42) OME (1) Incident (5)             |                                                         |                                  |                           |                      |                                         |                 |               |              |
|                                   | Event Management Go to Time of event *                 | Search                                                  |                                  |                           |                      |                                         | 44 4            | 1 to 42 of 42 |              |
|                                   | Twents                                                 |                                                         |                                  |                           |                      |                                         |                 |               |              |
| V System Scheduler                | Q                                                      | e                                                       | ≣ Node                           | ≡ Туре                    | Resource             | E Message key                           | E State         | Severity      | Alert        |
|                                   | 0 2019-05-25 08-49-08 OpenMar                          | age Enterprise License DE00000254332729 exported from d | WIN19R540.tejd.bdcsv.lab:725ZPM2 | iDRAC-Audit               | Licensing            | 100.100.28.191.WIN19R540.tejd.bdcsv.lab | Processed       | Info          | Alert0010102 |
| ▼ System Log                      | () 2019-05-25 08-49-08 OpenMar                         | age Enterprise License FD00000010019060 exported from d | WIN19R540.tejd.bdcsv.lab:725ZPM2 | iDRAC-Audit               | Licensing            | 100.100.28.191.WIN19R540.tejd.bdcsv.lab | Processed       | Info          | Alert0010102 |
| Application Logs                  | () 2019-05-1913-38-52 OpenMar                          | age Enterprise Unknown trap received with enterprise O  | WIN19R540.tejd.bdcsv.lab:725ZPM2 | Application:Miscellaneous | Miscellaneous        | 100.100.28.191.WIN19R540.tejd.bdcsv.lab | Processed       | Info          | Alert0010118 |

在 Dell EMC PowerEdge 服务器页面上,将列出 PowerEdge 服务器的资源清册详细信息。在序列号列中列出了服务器的唯一"服务标签"。您可以通过单击管理 URL 直接从 ServiceNow 启动 iDRAC 控制台。

🚺 注 PowerEdge 服务器的整体运行状态显示在设备运行状态字段中。

4. 要从 OpenManage Enterprise 同步事件,请在"导航"筛选器中输入 Dell EMC OpenManage Integration,然后选择 OpenManage Enterprise 连接配置文件。

🕕 注: 在从 ServiceNow 中的 OpenManage Enterprise 同步设备事件之前,必须运行按需设备资源清册收集。

- 5. 要获取事件,请执行以下操作之一:
  - 要获取所有事件,请从列表中选择连接配置文件,然后选择所选行上的操作 > Dell EMC OME 事件同步。

• 要计划事件收集,请在"导航"筛选器中输入 Dell EMC OpenManage Integration,然后选择属性,然后在事件收集 间隔下,输入 OpenManage Integration with ServiceNow 应用程序在多少小时和分钟后检索服务器生成的事件。请参阅属性表 - 字段定义。

PowerEdge 服务器生成的事件与 ServiceNow 实例同步。

6. 要查看事件,请在"导航"筛选器中输入 Dell EMC OpenManage Integration,然后在 OME 资源清册/事件同步下,选择 事件。

| Servicendw som                    | se Management                                                                      | System                                                                                                    | Administrator *  | ላ 🗗      | ? |
|-----------------------------------|------------------------------------------------------------------------------------|----------------------------------------------------------------------------------------------------|------------------|----------|---|
| T Dell EMC OpenManage Integration | Event Created 2019-05-25 14:35:34                                                  | 分 吉 ∞∞ Update                                                                                                    | Create Event Rul | e Delete |   |
| e \star O                         | Source                                                                             | OpenManage Enforcement                                                                                                    | ]                |          |   |
| Dell EMC OpenManage Integration   | Node                                                                               | WW198640 ng/d bdcsv.lab-72527942                                                                                                    |                  |          |   |
| ▼ Connection Profiles             | Type                                                                               | liRAC.Auda                                                                                                    |                  |          |   |
| OpenManage Enterprise             | Resource                                                                           | Licersing                                                                                                    |                  |          |   |
| SupportAssist Enterprise          | Metric Name                                                                        |                                                                                                    |                  |          |   |
| V OME Inventory / Event Sync      |                                                                                    |                                                                                                    |                  |          |   |
| PowerEdge Servers                 | Source instance                                                                    | 100.100.28.191                                                                                                    |                  |          |   |
| Events                            | Message key 100 100 28 331 800 19540 togi bdcs-ubit 732279423-600K-Audit Licensing |                                                                                                    |                  |          |   |
| Alerts                            |                                                                                    |                                                                                                    |                  |          |   |
| Incidents                         | Severity                                                                           | Info                                                                                                    |                  |          |   |
| ▼ SAE Case Sync                   | Resolution state                                                                   | New                                                                                                    |                  |          |   |
| Incidents                         | Time of event                                                                      | 2019-66-25 (0):49-08                                                                                                    |                  |          |   |
| Application Properties            | State                                                                              | Processed                                                                                                    |                  |          |   |
| Properties                        | Alert                                                                              | Aert010102 Q                                                                                                    | •                |          |   |
| Alert Management Rule             | Description                                                                        | License DE00000254332729 exported from device IDRAC successfully System Display Name: - System Service Tag; 7252PM2 - FQDN: WIN19R5403tejd bdcsv.lab - FQDD: - Chassis Service Tag; 7252PM2                                                                                                    |                  |          |   |
| ▼ Inbound Web Services            | 2000 Deck 200                                                                      |                                                                                                    |                  |          |   |
| PowerEdge Server                  | Additional information                                                             | [WentDeviceIdentInt": T252PM2;"MertMessappid": 'UC209;"MertMessappType": "SMMP";MertWaBindDetals": " <duni "="" [1.0],="" \2="" encoding:="" uf-8["?="" version:="">-trapagenAddress=100.00.208.124-(agenAddress=<br/><mtrepriseod=1.3.6.1.4.1674.10932.5.3.2.4-(mtrepriseod=-specifictrapid=s15= specifictrapid="varbinds=-varbinds=-&lt;/th"><th></th><th></th><th></th></mtrepriseod=1.3.6.1.4.1674.10932.5.3.2.4-(mtrepriseod=-specifictrapid=s15=></duni> |                  |          |   |
| Event Management                  |                                                                                    | cyathind=sarbid=sabid=3.61.4.1.1574_009253.31.276/s016=sdstatype=ctedString/sdstatype=calue=1coses DE000026432729 exported from device DBMC successfully=relation=/sarbid=sabid=sabid=3.61.4.1574_00925.31.30/s016=sdatype=calue=3/sabid=sabid=sabid=3.61.4.1574_00925.31.30/s016=sdatype=calue=3/sabid=sabid=sabid=3.61.4.1574_00925.31.40/s016=sdatype=calue=3/sabid=sabid=sabid=3.61.4.1574_00925.31.40/s016=sdatype=calue=3/sabid=sabid=sabid=sabid=3.61.4.1574_00925.31.40/s016=sdatype=calue=3/sabid=sabid=sabid=3.61.4.1574_00925.31.40/s016=sdatype=calue=3/sabid=sabid=sabid=3.61.4.1574_00925.31.40/s016=sdatype=calue=3/sabid=sabid=3.61.4.1574_00925.31.40/s016=sdatype=calue=3/sabid=sabid=3.61.4.1574_00925.31.40/s016=sdatype=calue=3/sabid=sabid=3.61.4.1574_00925.31.40/s016=sdatype=calue=3/sabid=sabid=3.61.4.1574_00925.31.40/s016=sdatype=calue=3/sabid=sabid=3.61.4.1574_00925.31.40/s016=sdatype=calue=3/sabid=3.61.4.1574_00925.31.40/s016=sdatype=calue=3/sabid=3.61.4.1574_00925.31.40/s016=sdatype=calue=3/sabid=3.61.4.1574_00925.31.40/s016=sdatype=calue=3/sabid=3.61.4.1574_00925.31.40/s016=sdatype=calue=3/sabid=3.61.4.1574_00925.31.40/s016=sdatype=calue=3/sabid=3.61.4.1574_00925.31.40/s016=sdatype=calue=3/sabid=3.61.4.1574_00925.31.40/s016=sdatype=calue=3/sabid=3.61.4.1574_00925.31.40/s016=sdatype=calue=3/sabid=3.61.4.1574_00925.31.40/s016=sdatype=calue=3/sabid=3.61.4.1574_00925.31.40/s016=sdatype=calue=3/sabid=3.61.4.1574_00925.31.40/s016=sdatype=calue=3/sabid=3.61.4.1574_00925.31.40/s016=sdatype=calue=3/sabid=3.61.4.1574_00925.31.40/s016=sdatype=calue=3/sabid=3.61.1574_00925.31.40/s016=sdatype=calue=3/sabid=3.61.1574_00925.31.40/s016=sdatype=calue=3/sabid=3.61.4.1574_00925.31.40/s016=sdatype=calue=3/sabid=3.61.4.1574_00925.31.40/s016=sdatype=calue=3/sabid=3.61.4.1574_00925.31.40/s016=sdatype=calue=3/sabid=3.61.4.1574_00925.31.40/s016=sdatype=calue=3/sabid=3.61.4.1574_00925.31.40/s016=sdatype=calue=3/sabid=3.51.4.1574_00925.31.40/s016=sdatype=calue=3/sabid=3.51.1574_00925.31.574_0005.5100000000000000000000000000000000                                                                                                    |                  |          |   |
| SAE Cases                         |                                                                                    | Section-during-during-                                                                                                    |                  |          |   |
| V System Scheduler                |                                                                                    | -oids13.61.41.674.1092253110.6%joid=dotuppe=Oct05tring=dotuppe=value=Main System Chasses/value=Crafted=varbind=valu=18.61.41.674.10922531110.6%joid=dotuppe=Oct05tring=dotuppe=value=0.0867-<br>7252PU2-yalue=varbind=varbind=                                                                                                    |                  |          |   |
| Scheduled Jobs                    | Processing Notes                                                                   |                                                                                                    |                  |          |   |
| ▼ System Log                      |                                                                                    |                                                                                                    |                  |          |   |
| Application Logs                  | Update Create Event Rule Delete                                                    |                                                                                                    |                  |          |   |
|                                   |                                                                                    |                                                                                                    |                  |          |   |

将会列出事件,您可以根据关联的严重性筛选事件。

7. 要查看由 ServiceNow 为事件创建的相应警报和事件,请在"导航"筛选器中输入 Dell EMC OpenManage Integration, 然后在 OME 资源清册/事件同步下,选择警报或事件。

有关警报和事件的详细信息,请参阅警报管理 - 查看警报和相应的 OpenManage Enterprise 事件和事件管理 - 查看和管理为 OpenManage Enterprise 事件创建的事件。

有关资源清册和事件同步任务状态的详细信息,请查看**系统日志 > 系统日志 > 应用程序日志**中的相应日志。有关在 ServiceNow 中查 看应用程序日志所需的用户权限的详细信息,请参阅 所需的用户权限。

从 OpenManage Enterprise 移除设备时,已从 OME 中删除列将更新为 True,并且这些设备中的事件将不再在 ServiceNow 中进行监视。您可以从 ServiceNow 手动删除设备。

### 主题:

- 警报管理 查看警报和相应的 OpenManage Enterprise 事件
- 事件管理 查看和管理为 OpenManage Enterprise 事件创建的事件
- 更改警报管理规则

## 警报管理 - 查看警报和相应的 OpenManage Enterprise 事件

Dell EMC OpenManage Integration with ServiceNow 能够根据目标节点的硬件资源对从 OpenManage Enterprise 检索的事件分组。

要查看警报,请执行以下操作:

- 1. 在"导航"筛选器中,输入 Dell EMC OpenManage Integration,然后在 OME 资源清册/事件同步下,选择警报。 在警报页面上,列出了由 ServiceNow 创建的警报。将为从 OpenManage Enterprise 检索的事件创建警报,并根据硬件资源对其进行分组。
- 2. 在编号列下,选择一个警报以查看更多详细信息。

|                                  | Management                                       |                                                        |            |                                                               |                                 |                      |                       | System Admi | nistrator + ( | ጊ 🗗 ( | ) : |
|----------------------------------|--------------------------------------------------|--------------------------------------------------------|------------|---------------------------------------------------------------|---------------------------------|----------------------|-----------------------|-------------|---------------|-------|-----|
| Toell EMC OpenManage Integration | <      Alert     Alert     Alert                 |                                                        |            |                                                               | 1 1                             | Follow •             | Update Quick Response | Acknowledge | Maintenance   | Close | ↑   |
| <b>≡</b> ★ ©                     | Number                                           | Alert0010109                                           |            |                                                               | Severity                        | Critical             |                       |             |               |       |     |
| Dell EMC OpenManage Integration  | Source                                           | OpenManage Enterprise                                  |            |                                                               | State                           | Open                 |                       | ٣           |               |       |     |
| Connection Profiles              | Node                                             | WIN-EQ07HCQU047.0X0LLN2                                |            |                                                               | Acknowledged                    |                      |                       |             |               |       |     |
| OpenManage Enterprise            | Туре                                             | iDRAC:System Health                                    |            |                                                               | Maintenance                     |                      |                       |             |               |       |     |
| SupportAssist Enterprise         | Resource                                         | Temperature                                            |            |                                                               | Updated                         | 2019-06-24 19:16:5   | 8                     |             |               |       |     |
| VOME Inventory / Event Sync      | Configuration item                               | WIN-EQ07H0QU047:0X0LLN2                                |            | ň                                                             | Parent                          |                      |                       | Q           |               |       |     |
|                                  | Task                                             | INC0010122                                             | Q          | 0                                                             | Knowledge article               |                      |                       | Q           |               |       |     |
|                                  | Metric Name                                      |                                                        |            |                                                               | Overall Event Count             | 6                    |                       |             |               |       |     |
|                                  |                                                  |                                                        |            |                                                               |                                 |                      |                       |             |               |       |     |
|                                  | Description                                      | Temperature sensor has detected a failure value System | m Display  | Name: \$7 - System Service Tag: xxjYafY - FQDN: xxjYafY - FQI | D: iDRAC.Embedded.1#SystemBoard | shaustTemp - Chassis | Service Tag: \$9      |             |               |       |     |
| ▼ SAE Case Sync                  |                                                  |                                                        |            |                                                               |                                 |                      |                       |             |               |       |     |
|                                  | Message key                                      | 100.100.28.191.WIN-EQD7HCQUO47:DX0LLN2:IDRAC:Sys       | tem Healt  | th:Temperature iDRAC.Embedded.1#SystemBoardExhaustT           | mp                              |                      |                       |             |               |       |     |
| Application Properties           |                                                  |                                                        |            |                                                               |                                 |                      |                       |             |               |       |     |
|                                  |                                                  |                                                        |            | Related Search Results 💙                                      |                                 |                      |                       |             |               |       |     |
|                                  |                                                  |                                                        |            |                                                               |                                 |                      |                       |             |               |       |     |
| ▼ Inbound Web Services           | Impacted Services Flapping History Activities    | More Information Repeated Alerts Similar Alerts        | CI Incider | nts CI Change Requests CI Problems Related Incide             | nts Related Change Requests Re  | ated Problems        |                       |             |               |       |     |
| PowerEdge Server                 | Impacted Services                                |                                                        |            |                                                               |                                 |                      |                       |             |               |       |     |
|                                  | ⊘ ≡ Name                                         | Severity                                               |            | Ulew Service                                                  | Class                           |                      | Root C                | Id          |               |       |     |
|                                  |                                                  |                                                        |            |                                                               |                                 |                      |                       |             |               |       |     |
| V System Scheduler               | Update Quick Response Acknowledge M              | aintenance Close                                       |            |                                                               |                                 |                      |                       |             |               |       |     |
|                                  | Related Links<br>Calculate Related Tasks         |                                                        |            |                                                               |                                 |                      |                       |             |               |       |     |
| ▼ System Log                     | Quick Response                                   |                                                        |            |                                                               |                                 |                      |                       |             |               |       |     |
|                                  | Secondary Alerts Events (6) Alert Executions (1) | Remediation Tasks                                      |            |                                                               |                                 |                      |                       |             |               |       |     |
|                                  | = Semedary Alerts Add To Group Acknow            | eden Maintenance Close Goto Severity                   |            | V Search                                                      |                                 |                      |                       |             |               |       | E   |

严重性字段显示警报严重性,资源字段显示了为 ServiceNow 分组考虑的目标节点的硬件资源。任务字段显示由 ServiceNow 创建的关联事件。有关查看事件的更多信息,请参阅事件管理 - 查看和管理为 OpenManage Enterprise 事件创建的事件。

### 3. 要查看相应的事件,请在**相关链接**下选择**事件**选项卡。

有关 ServiceNow 提供的警报管理功能的详细信息,请参阅 ServiceNow 实例中的警报管理模块。

### 事件管理 - 查看和管理为 OpenManage Enterprise 事件创建的事件

Dell EMC OpenManage Integration with ServiceNow 可以查看和管理为警报创建的事件。对于严重和警告状态的警报, ServiceNow 会创建相应的事件。

要查看和管理事件,请执行以下操作:

1. 在 "导航" 筛选器中, 输入 Dell EMC OpenManage Integration, 然后在 OME 资源清册/事件同步下,选择事件。

| SELVICE IOW Service Ma            | anagement                                    |                                                                                                    |                                                                           | System                                        | Ndministrator - 🤍 🟳 (?) 3 |  |
|-----------------------------------|----------------------------------------------|----------------------------------------------------------------------------------------------------|---------------------------------------------------------------------------|-----------------------------------------------|---------------------------|--|
| ∑ Doll EMC OpenManage Integration | <<br>incident INC0010125                     |                                                                                                    |                                                                           |                                               | Update Resolve Delete 个   |  |
| 🗉 ★ 🕓                             | Number                                       | NICOLOGIE                                                                                                    | Contact type                                                              | - None *                                      |                           |  |
| Dell EMC OpenManage Integration   | * Caller                                     | OpenManage Enterprise Q 94 ①                                                                                                    | State                                                                     | New                                           |                           |  |
| ▼ Connection Profiles             | Category                                     | Hardware                                                                                                    | Impact                                                                    | 1-High 💌                                      |                           |  |
| OpenManage Enterprise             | Subcategory                                  | Server                                                                                                    | Urgoncy                                                                   | 2 - Medium                                    |                           |  |
| SupportAssist Enterprise          | Business service                             | Q.                                                                                                    | Priority                                                                  | 2 - High                                      |                           |  |
| CIME Inventory / Event Sync       | Configuration item                           | localhost.om/w.com/9NJVX12                                                                                                    | Assignment group                                                          | ٩                                             |                           |  |
| PowerEdge Servers                 |                                              |                                                                                                    | Assigned to                                                               | Q.                                            |                           |  |
| Events                            | * Short description                          | Temperature sensor has detected a warning value System Display Name: \$7 - System Se                                                                                                    | rvice Tag: xxJYafY - FQDN: xxJYafY - FQDD: IDRAC.Embedded.1#SystemBoard   | dDxh                                          | \$                        |  |
| Alerts                            | Description                                  | Warning alert (Alert0010110) - Created on CI: (localhost.om/vx.com/9NJ0X12) - Metric nan<br>llocalhost.om/vx.com/9NJ0X12(CL                                                                                                | ne is [] of type [JDRAC:System Health] from data source [OpenManage Enter | prise). There are no impacted services by the |                           |  |
| Incidents                         |                                              |                                                                                                    |                                                                           |                                               |                           |  |
| ▼ SAE Case Sync                   |                                              |                                                                                                    | Related Search Results >                                                  |                                               |                           |  |
| Incidents                         |                                              |                                                                                                    |                                                                           |                                               |                           |  |
| Application Properties            | Notes Related Records Resolution Information |                                                                                                    |                                                                           |                                               |                           |  |
| Properties                        | Watch list                                   | 8 2                                                                                                    | Work notes list                                                           | 8 2                                           |                           |  |
| Alert Management Rule             | Wark water                                   | March marter                                                                                                    |                                                                           |                                               | 8                         |  |
| V Inbound Web Services            | 10110000                                     |                                                                                                    |                                                                           |                                               | -                         |  |
| PowerEdge Server                  |                                              |                                                                                                    |                                                                           | Additional comments (Customer visible) Post   |                           |  |
| Event Management                  | Activities: 3                                | 1                                                                                                    |                                                                           |                                               | -                         |  |
| SAE Cases                         |                                              | System                                                                                                    |                                                                           | Additional comments + 2019-06-24 19:17:02     | T                         |  |
| V System Scheduler                |                                              | Warning alert (MartStribit) Cruited on Ct. [localhost.com/sNLX12]. Meric name is [] of type (IGMA: System Health) from data source (OpenManage Enterprise). There are no impacted services by the [localhost.on/sNLX12] CL |                                                                           |                                               |                           |  |
| Scheduled Jobs                    |                                              | System                                                                                                    |                                                                           | Work notes + 2019-06-24 19:17:02              |                           |  |
| V System Log                      |                                              | Task is created by System Administrator , using "Create Incident on Warning Rietts" Alert Rule.                                                                                                    |                                                                           |                                               |                           |  |
| Application Logs                  |                                              | Senteen                                                                                                    |                                                                           | Field changes + 2019-06-24 19:17:02           |                           |  |
|                                   |                                              | Configuration Item localhost.om/w.com/9NJWL12                                                                                                    |                                                                           |                                               |                           |  |

在事件页面上,列出了由 ServiceNow 创建的事件。可以根据事件的优先级和状态筛选事件。要更改警报管理规则,请参阅更改警报管理规则。

2. 在编号列下,选择一个事件以查看更多详细信息。 简略说明和描述字段显示了关联的服务标签、目标节点和与各个事件对应的警报。

3. 要管理事件,请选择**状态**下拉菜单,并根据事件的解决选择不同的状态。 如果事件得到解决并且状态更新为"已关闭",则相应的警报状态也将更新为"已关闭",表示从 OpenManage Enterprise 检索 的警报已被解决。选择**解决信息**选项卡以查看有关解决状态的详细信息。

(〕 注: 具有 "ServiceNow 管理员"和 "x\_317119\_omisnow.OMISNOW 操作员"角色的用户可以解决和关闭 OpenManage Enterprise 事件。

## 更改警报管理规则

ServiceNow 为严重和警告状态下的警报创建事件。要更改此功能,请更新 ServiceNow 实例中的警报管理规则。 有关更改警报管理规则所需的用户权限的详细信息,请参阅 所需的用户权限。

要更改警报管理规则,请执行以下操作:

- 1. 在 "导航" 筛选器中, 输入 Dell EMC OpenManage Integration, 然后在应用程序属性下, 选择警报管理规则。
- 2. 在名称列下,选择警报管理规则。
- 3. 在警报信息选项卡中,更新警报规则的名称,并输入描述以区分警报规则。
- 4. 选择警报筛选器选项卡。在警报筛选器下,通过选择下拉菜单并使用逻辑运算符提供条件。
- 5. 选择操作选项卡 ,并验证修复子流程是否正确。
- 6. 选择更新以更改警报管理规则。

在下一次事件同步计划中,对于从 OpenManage Enterprise 检索的事件,更新的警报管理规则将处于活动状态。

## 在 ServiceNow 中添加 SupportAssist Enterprise 实例

要从 SupportAssist Enterprise 检索案例,您必须使用 OpenManage Integration with ServiceNow 创建 SupportAssist Enterprise 连接配置文件。

- 要创建 SupportAssist Enterprise 连接配置文件,请参阅创建 SupportAssist Enterprise 连接配置文件。
- 要编辑 SupportAssist Enterprise 连接配置文件,请参阅编辑 SupportAssist Enterprise 连接配置文件。
- 要删除 SupportAssist Enterprise 连接配置文件,请参阅删除 SupportAssist Enterprise 连接配置文件。

### 主题:

- 创建 SupportAssist Enterprise 连接配置文件
- 编辑 SupportAssist Enterprise 连接配置文件
- 删除 SupportAssist Enterprise 连接配置文件

## 创建 SupportAssist Enterprise 连接配置文件

在创建 SupportAssist Enterprise 连接配置文件之前,请确保:

- 通过从 Dell EMC 支持站点导入更新集,在 ServiceNow 中安装了 OpenManage Integration with ServiceNow 应用程序。有关详细 信息,请参阅支持站点上的 Dell EMC OpenManage Integration with ServiceNow 安装指南。
- 在您的数据中心环境中安装并配置了管理、设备和查找 (MID) 服务器。
- 在 MID 服务器上部署了 OpenManage Integration with ServiceNow 连接器 .jar 文件。
- 必要的用户权限。请参阅所需的用户权限。

要创建 SupportAssist Enterprise 连接配置文件,请执行以下操作:

1. 在"导航"筛选器中,输入 Dell EMC OpenManage Integration,然后在连接配置文件下,选择 SupportAssist Enterprise。

### 2. 单击**新建**。

- 3. 输入连接配置文件的名称。
- 4. 输入以下 SupportAssist Enterprise 详细信息:
  - IP 地址或 FQDN 地址
  - 用户名
  - 密码

提供的 SupportAssist Enterprise 详细信息用于验证与 ServiceNow 实例的连接。

- 5. 通过选择相应的下拉菜单指定案例的影响和紧急程度。
- 6. 要选择 MID 服务器 ,请单击搜索图标 ,并从列表中选择配置的 MID 服务器。
- 7. 要确保在 ServiceNow 实例和 SupportAssist Enterprise 之间建立连接,请单击测试连接。
- 8. 如果与 SupportAssist Enterprise 的连接成功,请单击提交。

现在将创建 SupportAssist Enterprise 连接配置文件,并在 SAE 连接配置文件页面上列出。

注: 在 OpenManage Integration with ServiceNow 版本 1.0 中,您仅可创建一个 SupportAssist Enterprise 连接配置文件。

## 编辑 SupportAssist Enterprise 连接配置文件

- 1. 在 SAE 连接配置文件页面中,选择连接配置文件。
- 2. 您可以编辑以下字段:

### 6

- SupportAssist Enterprise 设备的 IP 地址或 FQDN。
- SupportAssist Enterprise 设备的用户名和密码。

() 注: 如果更改 SupportAssist Enterprise IP 地址、FQDN 或用户名,则必须重新输入密码,然后单击 SAE 测试连接。

### 3. 单击**更新**。

更新后的连接配置文件在 SAE 连接配置文件页面中列出。

## 删除 SupportAssist Enterprise 连接配置文件

- 1. 在 SAE 连接配置文件页面的名称列下,单击连接配置文件。
- 2. 要从 ServiceNow 删除连接配置文件,请选择删除。
- 3. 在确认对话框中,选择删除。

将从 ServiceNow 中删除 SupportAssist Enterprise 连接配置文件。

() 注: 如果您删除现有 SupportAssist Enterprise 连接配置文件,将不会在 ServiceNow 中监视关联的案例。

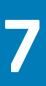

## 事件管理 - 查看和监视 SupportAssist Enterprise 案例的事件

Dell EMC OpenManage Integration with ServiceNow 可将所有案例从 SupportAssist Enterprise 检索到 ServiceNow 实例中。所有案例的 相应事件均由 ServiceNow 创建,以有效监视案例。

前提条件:

- 在 OpenManage Enterprise 中查找到的设备必须添加到 SupportAssist Enterprise 中,然后才能检索 ServiceNow 中的案例。有关在 SupportAssist Enterprise 中添加设备的详细信息,请参阅 Dell EMC 支持站点上的 SupportAssist Enterprise 用户指南。
- 在具备 ServiceNow 集成的有效 Dell EMC 许可证的 OpenManage Enterprise 中查找到的设备的 Dell EMC 支持案例仅在 ServiceNow 中受到监视。您购买服务器时可以购买许可证,或者联系销售代表进行购买。您可从位于 Dell.com/support/retail/lkm 的软件许可证管理门户下载购买的许可证。
- 确保您具备必要的用户权限。请参阅所需的用户权限。
- 在 ServiceNow 中创建 SupportAssist Enterprise 连接配置文件。请参阅创建 OpenManage Enterprise 连接配置文件。
- 要查看 OpenManage Integration with ServiceNow 应用程序的事件,您必须在 ServiceNow 实例中激活"事件管理"插件。选择操作 > 激活插件 > 可用插件 > 事件管理 > 仅激活插件以激活插件。

要获取 SupportAssist Enterprise 案例并在 ServiceNow 中查看相应的事件,请执行以下操作:

- 1. 在 "导航" 筛选器中, 输入 Dell EMC OpenManage Integration, 然后在连接配置文件下, 选择 SupportAssist Enterprise 连接配置文件。
- 2. 要检索案例,请从列表中选择连接配置文件,然后选择所选行上的操作 > SAE 案例同步。
  - 要计划检索案例,请在"导航"筛选器中输入 Dell EMC OpenManage Integration,然后选择属性,然后在 SAE 案例 收集间隔下,选择 OpenManage Integration with ServiceNow 应用程序在多少小时和分钟后检索支持案例。请参阅属性表 字 段定义。
- 3. 要查看由 ServiceNow 创建的事件,请在"导航"筛选器中输入 Dell EMC OpenManage Integration,然后在 SAE 案例同步下选择事件。

| SETVICENOW Service H              | lanagement                                   |                                                               |                                   |                         | System                                      | Administrator • Q 🗗 🕐 |
|-----------------------------------|----------------------------------------------|---------------------------------------------------------------|-----------------------------------|-------------------------|---------------------------------------------|-----------------------|
| T Dell DMC OpenManage Integration | <                                            |                                                               |                                   |                         |                                             | Update Resolve Delete |
| <b>⊡ ★ </b> ©                     | Number                                       | INC0010109                                                    |                                   | Contact type            | Others                                      | •                     |
| Dell EMC OpenNanage Integration   | * Caller                                     | SupportAssist Enterprise                                      | ۹ 🛸 🕕                             | State                   | New                                         | •                     |
| ▼ Connection Profiles             | Category                                     | Hardware                                                      | •                                 | Impact                  | 2 - Medium                                  | •                     |
| OpenHanage Enterprise             | Subcategory                                  | Server                                                        |                                   | Urgency                 | 2 - Medium                                  | •                     |
| SupportAssist Enterprise          | Business service                             |                                                               | Q.                                | Printly                 | 3 - Moderate                                |                       |
| OME Inventory / Event Sync        | Configuration item                           | IDRAC-725ZPM2-CEHY104                                         | ۹ ۴ 🛛                             | Assignment group        | 0                                           |                       |
| PowerEdge Servers                 |                                              |                                                               |                                   | Assigned to             | 0                                           |                       |
| Events                            | :): Short description                        | Dell PC Diagnostics : Microsoft Windows 10 Enterprise Edition | n (64-bit)                        |                         |                                             | Q                     |
| Alerts                            | Description                                  | (Caseld : 1003202688) Dell PC Diagnostics : Microsoft Window  | vs 10 Enterprise Edition (64-bit) |                         |                                             |                       |
| Incidents                         |                                              |                                                               |                                   |                         |                                             |                       |
| ▼ SAE Case Sync                   |                                              |                                                               | 8                                 | elated Search Results > |                                             |                       |
| Incidents                         |                                              |                                                               |                                   |                         |                                             |                       |
| ▼ Application Properties          | Notes Related Records Resolution Information |                                                               |                                   |                         |                                             |                       |
| Properties                        | Watch list                                   | 8 2                                                           |                                   | Work notes list         | 8 2                                         |                       |
| Alert Management Rule             |                                              | •                                                             |                                   |                         |                                             |                       |
| ▼ Inbound Web Services            | Work notes                                   | Worknotes                                                     |                                   |                         |                                             |                       |
| PowerEdge Server                  |                                              |                                                               |                                   |                         | Additional comments (Customer visible) Post |                       |
| Event Management                  | Activities 1                                 |                                                               |                                   |                         |                                             |                       |
| SAE Cases                         | Autority 1                                   | MS Mid Server                                                 |                                   |                         | Field changes + 2013-06-19 10:58:04         | 7                     |
| V System Scheduler                |                                              | Configuration Item IDRAC-725ZPM2:CEHY104<br>Impact 2 - Medium |                                   |                         |                                             |                       |
| Scheduled Jobs                    |                                              | Incident state New<br>Opened by MID Server                    |                                   |                         |                                             |                       |
| ▼ System Log                      |                                              | Priority 3 - Moderate                                         |                                   |                         |                                             |                       |
| Application Logs                  |                                              |                                                               |                                   |                         |                                             |                       |
|                                   |                                              |                                                               |                                   |                         |                                             |                       |

要根据优先级或状态对事件进行排序,请选择相应的列选项并选择排序选项。

有关案例同步任务状态的详细信息,请查看**系统日志 > 系统日志 > 应用程序日志**中的相应日志。有关在 ServiceNow 中查看应用程序 日志所需的用户权限的详细信息,请参阅 所需的用户权限。

 注: 具有 "ServiceNow 管理员"和 "x\_317119\_omisnow.OMISNOW 操作员"角色的用户可以解决和关闭 SupportAssist Enterprise 事件。

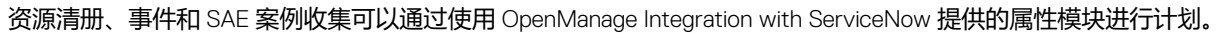

| Ę |
|---|
|   |

| 字段                  | 定义                                                                          |
|---------------------|-----------------------------------------------------------------------------|
| 事件收集间隔              |                                                                             |
| 事件收集 [小时]           | 计划从 OpenManage Enterprise 收集事件的时间间隔。默认间隔                                    |
| 事件收集 [分钟]           | 为15分钟,支持的计划间隔为15分钟到6小时。                                                     |
| OME 资源清册收集间隔 [1-90] |                                                                             |
| OME 资源清册收集 [天]      | 计划从 OpenManage Enterprise 收集设备资源清册的时间间隔。<br>您可以输入从 1 到 90 的天数,默认间隔设置为 30 天。 |
| SAE 案例收集间隔          |                                                                             |
| SAE 案例收集 [小时]       | 计划从 SupportAssist Enterprise 收集支持案例的时间间隔。默认                                 |
|                     |                                                                             |

SAE 案例收集 [分钟]

#### 属性表 - 字段定义 17

# 访问 Dell EMC 支持站点上的文档

9

您可以使用以下链接访问 Dell EMC 产品文档:

- 关于 Dell EMC 企业系统管理说明文件 www.dell.com/esmmanuals
- 关于 Dell EMC OpenManage 文档 www.dell.com/openmanagemanuals
- 关于 Dell EMC 远程企业系统管理文档 www.dell.com/esmmanuals
- 关于 iDRAC 和 Dell Lifecycle Controller 文档 www.dell.com/idracmanuals
- 关于 Dell EMC OpenManage 连接企业系统管理说明文件 www.dell.com/esmmanuals
- 关于 Dell EMC 可维护性工具说明文件 www.dell.com/serviceabilitytools
- 要查看文档,请执行以下操作:
  - 1. 转至 www.dell.com/support。
  - 2. 选择**浏览所有产品**。
  - 3. 在所有产品页面上,选择软件,然后选择以下部分中的所需链接:
    - 分析学
    - 客户端系统管理
    - 企业应用程序
    - 企业系统管理
    - 公共部门解决方案
    - 公用程序
    - ・ 大型机
    - ・ 维护工具
    - 虚拟化解决方案
    - 操作系统
    - ・支持
  - 4. 选择产品名称,然后选择所需版本。
- 使用搜索引擎:
  - 在搜索框中输入文档的名称和版本。

## 10

# 联系 Dell EMC

### (i) 注: 如果没有可用的互联网连接,可在购货发票、装箱单、帐单或 Dell EMC 产品目录上查找联系信息。

Dell EMC 提供多种在线和基于电话的支持和服务选项。具体的服务随您所在国家/地区以及产品的不同而不同,某些服务在您所在的地区可能不提供。如要联系 Dell EMC 解决有关销售、技术支持或客户服务问题:

- 1. 访问 Dell.com/support。
- 2. 选择您的支持类别。
- 3. 在页面底部的选择国家/地区下拉列表中,确认您所在的国家或地区。
- 4. 根据您的需要选择相应的服务或支持链接